## TigerConnect Physician Scheduling Template Scheduler

A template represents a scheduling pattern that is applied to a specific list of Jobs over a defined period of time, and results in a predictable and reproducible outcome of shift assignments.

To create a new template, go to Manual Scheduler > Complete on your Dashboard to browse in month view and either create a schedule from scratch to use as a template, or base one off a current schedule.

Before saving a template, it is recommended to use filters to remove days off from view so they will not be saved in the template. Click Days Off next to Filters at the upper right corner of the screen and de-select all day off types.

| 🛑 🕒 🗧 TigerSchedule                               | Highli | ght:  | Changes |         | Providers |      |      |     |
|---------------------------------------------------|--------|-------|---------|---------|-----------|------|------|-----|
| schedule.tigerconnect.com/calendar/filter_day_off |        | Filte | ers:    | Provide | ers       | Jobs | Days | Off |
| Filter Days Off                                   |        |       | Mar     | rch     | ~         | 2021 | ~    | Go  |
| Select/Deselect All                               | Fri    |       |         |         | ę         | Sat  |      |     |

If you are creating a template based on a particular Job, use the Jobs filter. Click Jobs next to Filters at the upper right corner of the screen and choose the Job in which to create a template from.

| 😑 😑 🔹 TigerSchedule                               | Highli | ght:  |      | Changes   | Providers |          |  |
|---------------------------------------------------|--------|-------|------|-----------|-----------|----------|--|
| Schedule.tigerconnect.com/calendar/filter_job.cgi |        | Filte | ers: | Providers | Jobs      | Days Off |  |
|                                                   | -      |       | Ма   | rch 🗸     | 2021      | ✓ Go     |  |
| Select/Deselect All                               | Fri    |       | Sat  |           |           |          |  |
| Main-Call - Main Call 24hr. (7a)                  |        |       | 5    | 1         |           | 6        |  |

With the Filters applied, you should only see the Job you have isolated on the calendar. Choose your Start Date and End Date to pull data from and click **Save Template** to create a scheduling pattern that will be stored in the **Template Repository**.

|       | Save Template | ✓ 2021 ✓ Go | March |                   |    |                   |    | lags Unschedule    | ve Template Erase F | Rang | .021                 | March 2 |   |
|-------|---------------|-------------|-------|-------------------|----|-------------------|----|--------------------|---------------------|------|----------------------|---------|---|
|       |               | Sat         |       | Fri               |    | Thu               |    | Wed                | Tue                 |      | Mon                  | Sun     |   |
| Main  | Template Name | 6           | 5 +   | + 5               | 4  | +                 | 3  | +                  | 2                   | 1 +  | +                    | 28      | + |
| 03/01 | Start Date    |             |       | Main-Call - Water |    | Main-Call - Louis |    | Main-Call - Jaxson | eterson             | Ma   | Main-Call - House    |         |   |
|       | End Date      |             |       |                   |    |                   |    |                    |                     |      |                      |         |   |
| 03/26 | Liu Date      | 13          | 2 +   | - 12              | 11 | +                 | 10 | +                  | 9                   | 8 +  | +                    | 7       | + |
| _     |               |             |       | Main-Call - Brown |    | Main-Call - Bath  |    | Main-Call - Pike   | pton                | Ma   | Main-Call - Vanders  |         |   |
| Save  |               |             |       |                   |    |                   |    |                    |                     |      |                      |         |   |
|       |               | 20          | .9 +  | + 19              | 18 | +                 | 17 | +                  | 16                  | 15 + | +                    | 14      | + |
|       |               |             |       | Main-Call - House |    | Main-Call - Louis |    | Main-Call - Jaxson | ouse                | Ma   | Main-Call - Peterson |         |   |
|       |               |             |       |                   |    | Secondary Holiday |    |                    |                     |      |                      |         |   |
|       |               | 27          | .6 +  | + 26              | 25 | +                 | 24 | +                  | 23                  | 22 + | +                    | 21      | + |
|       |               |             |       |                   |    |                   |    |                    |                     |      |                      |         |   |

Once a template has been created and you are ready to view or edit the template go to:

Template Scheduler > Repository

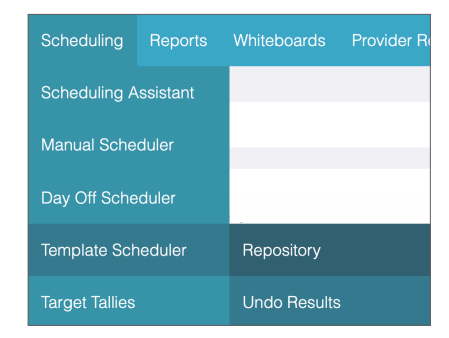

The **Template Repository** allows you to View, Rename, Clone or Delete these templates.

| Template Repository |        |                     |      |        |       |        |
|---------------------|--------|---------------------|------|--------|-------|--------|
| Template Name       | User   | Created At          |      | Optic  | ins   |        |
| Pediatrics          | JSmith | 04/07/2021 09:00 am | View | Rename | Clone | Delete |
| Nurse               | JSmith | 03/25/2021 10:12 am | View | Rename | Clone | Delete |
| Perinatal Clinic    | JSmith | 03/26/2021 09:33 am | View | Rename | Clone | Delete |
| Main Call           | JSmith | 03/25/2021 09:47 am | View | Rename | Clone | Delete |
| Rapid Response Team | JSmith | 03/26/2021 10:08 am | View | Rename | Clone | Delete |
|                     |        |                     |      |        |       |        |

## TigerConnect Physician Scheduling Template Scheduler

Clicking View in the Template Repository Options allows you to make edits to templates and apply them to future dates. Edit the template by adding in Jobs or Days Off, or remove any items by using the Unschedule button.

|   |         | Optio                                       | ins           |                                                          |                | Template Jobs -  | Week 1 Day 3                                 |                        |                                                        | ×                 |                                      | Template                          | Days Off - V | Veek 1                               | Day <b>3</b>            |                                          |                                   | × |
|---|---------|---------------------------------------------|---------------|----------------------------------------------------------|----------------|------------------|----------------------------------------------|------------------------|--------------------------------------------------------|-------------------|--------------------------------------|-----------------------------------|--------------|--------------------------------------|-------------------------|------------------------------------------|-----------------------------------|---|
|   | View    | Rename                                      | Clone         | Delete                                                   |                | Use the drop do  | wn menus to select t                         | ne providers ;         | you would like to perform                              | each job.         |                                      | Dayoff Typ                        | e            |                                      | Provider                | Actio                                    | n                                 |   |
|   | √iew    | Rename                                      | Clone         | Delete                                                   |                | Job              | 5                                            | Save Jobs<br>Scheduled | 1                                                      |                   |                                      |                                   |              |                                      | Add Day Of              |                                          |                                   |   |
|   | √iew    | Rename                                      | Clone         | Delete                                                   |                | Rad_admin_7am_11 | om                                           | Select a               | Provider                                               | ~                 |                                      |                                   |              |                                      |                         |                                          |                                   |   |
|   |         |                                             |               |                                                          |                | Rad Admin 11n 2a |                                              | Salact a               | Providor                                               | v                 |                                      |                                   |              |                                      |                         |                                          |                                   |   |
|   |         | Ter                                         | nplate        |                                                          |                | Apply Template   | Unschedule                                   |                        |                                                        |                   |                                      |                                   |              |                                      |                         |                                          |                                   |   |
|   |         | Sun                                         |               | Mon                                                      |                |                  | Tue                                          |                        | Wed                                                    |                   | Thu                                  |                                   |              | Fri                                  |                         | Sat                                      |                                   |   |
| 1 | Edit: [ | <u>[Jobs] - [Days C</u><br>[Jobs] - [Days C | <u>)ff]</u> E | Edit: [ <u>Jobs]</u> - [Da<br>Edit: [ <u>Jobs]</u> - [Da | <u>rs Off]</u> | Edit: [Jobs]     | - [ <u>Days Off]</u><br>- [ <u>Days Off]</u> | Edit: [Jo              | bbs] - [ <u>Days Off]</u><br>bbs] - [ <u>Days Off]</u> | Edit: [Jobs       | ;] - [ <u>Da</u><br>;] - [ <u>Da</u> | <u>ys Off]</u><br>y <u>s Off]</u> | Edit: [Jobs  | s] - <u>[Day</u><br>s] - <u>[Day</u> | <u>s Off]</u><br>s Off] | Edit: (Jobs) - [Da<br>Edit: (Jobs) - [Da | <u>ys Off]</u><br>y <u>s Off]</u> |   |
| 2 | Edit:   | Jobs] - [Days (                             | )ff] F        | Edit: [.lobs] - [Da                                      | rs Offi        | Edit: [Jobs]     | - [Days Off]                                 | Edit: [.lo             | abs] - [Days Off]                                      | Edit: Llobs       | 1 - [Da                              | vs Off]                           | Edit: Llobs  | 3] - [Dav                            | s Off]                  | Edit: [Jobs] - [Da                       | vs Offl                           |   |
| 3 | E dia ( |                                             |               |                                                          |                |                  | (Davis 04)                                   |                        |                                                        |                   | 1 10-                                |                                   |              | 1 (Dec.                              | - 041                   |                                          |                                   |   |
| 4 | Edit: [ | <u>Jodsj</u> - <u>[Days C</u>               | <u>m</u> ]    | <b>בαιτ:</b> [ <u>Jobs</u> ] - [ <u>Da</u>               | <u>/s Off</u>  | Edit: [Jobs]     | - <u>[Days Ott]</u>                          | Edit: [Jc              | <u>108j - [Uays Ott]</u>                               | Edit: <u>Jobs</u> | ij - <u>[Da</u>                      | <u>ys Off</u> j                   | Edit: (Jobs  | ij - <u>[Day</u>                     | <u>s Off</u> j          | Eart: ( <u>Jobs</u> ) - ( <u>D</u> e     | <u>ys Off</u> ]                   |   |

Clicking on **Apply Template** allows you to apply this schedule pattern starting on a future date. Customizations include:

- Starting week and day that week starts
- Ending week and day that week ends
- How many times to repeat this template (up to 9 times)
- When you would like the template to take effect
- Preserve Holiday scheduling
- Days of the week to schedule

Click Apply Template and the schedule pattern designed will take effect on the chosen date.

| Templat                | e Scheduling                                                     |                         |             | × |
|------------------------|------------------------------------------------------------------|-------------------------|-------------|---|
| Main Ca                | all                                                              |                         |             |   |
| Starting:              | Week 1 🗸                                                         | Monday                  | •           |   |
| Ending:                | Week 4 🗸                                                         | Friday                  | ~           |   |
| Repeat this te         | mplate pattern:                                                  | 1 🗸                     |             |   |
| Application            | n Start Date                                                     |                         |             |   |
| 05/03/2021             |                                                                  |                         |             |   |
| Holidays:              | <ul> <li>Preserve Holidays</li> <li>Do Not Preserve H</li> </ul> | olidays                 |             |   |
| Days of the            | e Week 🛛 s                                                       | elect All               |             |   |
| □ Sunday<br>✔ Thursday | ✓ Monday<br>✓ Friday                                             | ✓ Tuesday<br>□ Saturday | ✓ Wednesday |   |
|                        |                                                                  | Apply Template          |             |   |
|                        |                                                                  |                         |             |   |

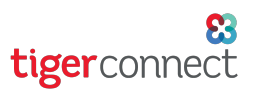

## TigerConnect Physician Scheduling Template Scheduler

If you have made an error in using the Template Scheduler, go to:

Template Scheduler > Undo Results

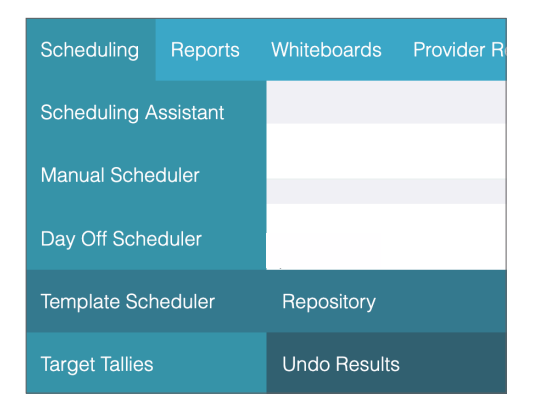

Click View next to the applied template that you wish to undo.

| Undo Options     | 5     |                         |    |           |      |
|------------------|-------|-------------------------|----|-----------|------|
| Radiology        | lleor | Dates                   | SA | Joh       |      |
| Time             | 0361  | Dates                   | 54 | 005       |      |
| 03/25/2021 05:18 | JSmit | 05/03/2021 - 05/30/2021 |    | Main Call | View |

As a best practice, use Filters to narrow down the Job(s) you wish to undo from your Template Scheduling. Remove Days Off if you wish to preserve any that have been created, and isolate the Job(s) prior to choosing the date range you wish to affect. Click **Undo Schedule** when finished.

| Curre | Current Schedule for Radiology |                 |          |           |      |          |  |  |  |  |  |  |
|-------|--------------------------------|-----------------|----------|-----------|------|----------|--|--|--|--|--|--|
|       | Undo                           | Template Schedu | Filters: | Providers | Jobs | Days Off |  |  |  |  |  |  |
| From: | May                            | ✓ / 2           | ~ /      | 2021      | ~    |          |  |  |  |  |  |  |
| То:   | Мау                            | ✓ / 30          | ~ /      | 2021      | ~    |          |  |  |  |  |  |  |
|       |                                | Undo Schedule   |          |           |      |          |  |  |  |  |  |  |